- 1. Copy and Paste the 600x740 grid from: http://steamcoded.org/lessons/grid600x740.svg.txt
- 2. Create a circle element centered at (300,500) and a radius of 200 add attribute: style="fill:none;stroke:black;stroke-width:14px;"
- 3. Create a <defs> element don't forget the ending </defs>
- 4. Create a <clipPath> element inside (child element) the <defs> element and give it the attribute: id="cp1" - don't forget the ending </clipPath>
- 5. Create a <rect> element inside (child element) the <clipPath> element that starts at (100,600) with a width of 400 and height of 150
- 6. Add to the style attribute of step 2: clip-path:url(#cp1); For example: style="fill:none;stroke:black;stroke-width:14px;clip-path:url(#cp1);"
- 7. Outside the <defs> element: Create a circle element centered at (125,120) and a radius of 105 add attribute: style="fill:black;"
- 8. Create a circle element centered at (475,120) and a radius of 105 add attribute: style="fill:black;"
- 9. Create an ellipse element centered at (150,500) with x-radius 45 and y-radius 100 add attributes: transform="rotate(45,150,500)" style="fill:black;"
- 9. Create an ellipse element centered at (450,500) with x-radius 45 and y-radius 100 add attributes: transform="rotate(-45,450,500)" style="fill:black;"
- 10. Create an ellipse element centered at (300,270) with x-radius 285 and y-radius 210 add attribute: style="fill:white;stroke:black;stroke-width:5px;"
- 11. Create a circle element centered at (170,640) and a radius of 85
  add attribute: style="fill:black;"
- 12. Create a circle element centered at (175,655) and a radius of 63 add attribute: style="fill:white;"
- 13. Create a circle element centered at (430,640) and a radius of 85 add attribute: style="fill:black;"
- 14. Create a circle element centered at (425,655) and a radius of 63 add attribute: style="fill:white;"
- 15. Create an ellipse element centered at (300,343) with x-radius 35 and y-radius 18 add attribute: style="fill:black;"
- 16. Create an ellipse element centered at (310,334) with x-radius 15 and y-radius 5.5 add attribute: style="fill:white;stroke:none;"
- 17. Create a <path> element with attributes: d="M246,375Q255,408,300,390Q345,408,354,375M300,390L300,360" style="fill:none;stroke:black;stroke-width:7px;stroke-linecap:round;"
- 18. Create a <g> (group) element with attributes: id="eye" style="fill:black;stroke:none;" don't forget the ending </g>

Create the following elements (steps 19-26) inside (child elements) of the group element of step 18

19. Create an ellipse element centered at (200,270) with x-radius 50 and y-radius 100 add attribute: transform="rotate(15,200,270)"

- 20. Create a <rect> element starting at (80,250) and width of 169 and height of 80 and x-radius (rx) of 60 and y-radius (ry) of 30 with attribute: transform="rotate(-35,80,250)"
- 21. Create a <rect> element starting at (160,382) and width of 150 and height of 80 and x-radius (rx) of 60 and y-radius (ry) of 30 with attribute: transform="rotate(-125,160,382)"
- 22. Create an ellipse element centered at (160,215) with x-radius 80 and y-radius 25 add attribute: transform="rotate(-33,160,215)"
- 23. Create a circle element centered at (195,250) and a radius of 40 add attribute: style="fill:white;"
- 24. Create a circle element centered at (198,247) and a radius of 34
- 25. Create a circle element centered at (211,234) and a radius of 8 add attribute: style="fill:white;"
- 26. Create a circle element centered at (203,248) and a radius of 3 add attribute: style="fill:white;"
- 27. Outside the group element (on the line after the ending </g> tag, Create a <use> element that references the group of elements and add attribute: transform="translate(600,0) scale(-1,1)", for example: <use xlink:href="#eye" transform="translate(600,0) scale(-1,1)" />

Add a Heart

28. Create a <path> element with attributes: style="fill:red;stroke:#900;stroke-width:4px;" d="M300,531 C311,509,339,509,346,531 C357,566,307,584,300,606 C293,584,243,566,254,531 C261,509,289,509,300,531"

When complete, change the style attribute of the first <g> element from "display:initial" to "display:none" which hides the grid.

Then change the style style attribute of the second <g> element from "opacity:0.5" to "opacity:1"